# PROFI CASH 12: TIPPS UND TRICKS

#### 1. TIPPS

Herzlichen Dank, dass Sie sich für den Einsatz von Profi cash entschieden haben.

Für den einfachen Einstieg beachten Sie bitte folgende Hinweise:

#### 1.1. Anlage Favoriten:

Die Anlage von Favoriten erleichtert die Verwendung von täglich gebrauchten Anwendungen.

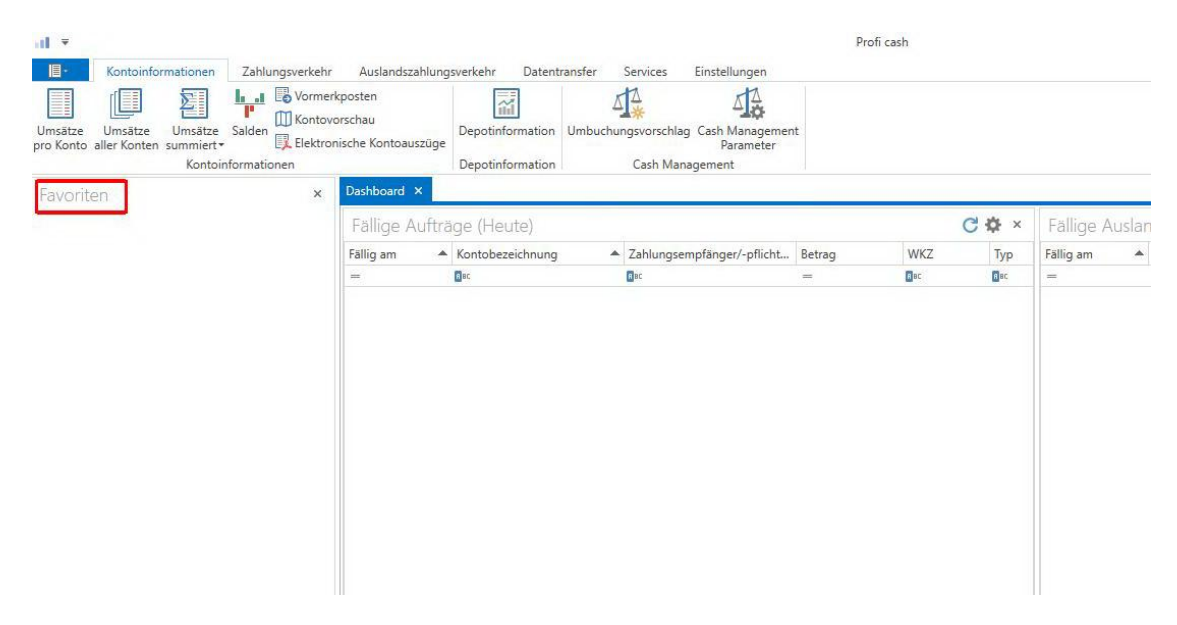

Per "Drag und Drop" kann man die täglichen Anwendungen in die Favoritenleiste ziehen, um sich so unnötiges Suchen zu ersparen.

Um eine Funktion zu den Favoriten hinzuzufügen, gehen Sie folgendermaßen vor:

- Klicken Sie das Icon der Funktion, die Sie hinzufügen möchten, mit der linken Maustaste an und halten Sie die Taste gedrückt.
- Bewegen Sie den Mauszeiger an die Stelle in der Ansicht Favoriten, an der die Funktion abgelegt werden soll.

Halten Sie während des Verschiebens die linke Maustaste weiterhin gedrückt.

• Lassen Sie die Maustaste los, wenn sich der Mauszeiger an der gewünschten Position befindet.

Auf die gleiche Weise können Sie auch die Reihenfolge der Funktionen in den Favoriten ändern. Beachten Sie dazu den horizontalen schwarzen Strich, der Ihnen während des Verschiebens anzeigt, an welcher Stelle die Funktion abgelegt werden wird.

#### Z.B.:

| Kontoinformati<br>Job<br>erstellen • unterschreiben •<br>Jobs | onen Zahlungsve<br>Datenübertragung<br>durchführen<br>Datenübertragung | rkehr<br>Da<br>freige<br>Dateifr | Ausla<br>atei<br>eben •<br>eigaben | ndszahlungsver<br>Import-/Expor<br>Beschreibung | kehr Date<br>Date<br>t- Import<br>n ausführen<br>mport / Export | Export<br>ausführen • | Services<br>Rück<br>Lastschr | Einstellunge<br>Einstellunge<br>gabefähige<br>iften verwalten | Handy<br>auflade | Daten Finar<br>n abruf |
|---------------------------------------------------------------|------------------------------------------------------------------------|----------------------------------|------------------------------------|-------------------------------------------------|-----------------------------------------------------------------|-----------------------|------------------------------|---------------------------------------------------------------|------------------|------------------------|
| Favoriten                                                     | 1                                                                      | ×                                | Dashboa<br>Fällig                  | e Aufträge                                      | (Heute)                                                         |                       |                              |                                                               |                  |                        |
| Aufträge bearbeijen                                           |                                                                        |                                  | Fällig ar                          | n 🔺 Ko                                          | ntobezeichnur                                                   | ng 🔺                  | Zahlungs<br>Rac              | empfänger/-pl                                                 | licht            | Betrag<br>=            |
| Sende-Job für Zahlung Datenübertragung dure                   | en erstellen (HBCI)<br>chführen                                        |                                  |                                    |                                                 |                                                                 |                       |                              |                                                               |                  |                        |

Um eine Funktion aus der Ansicht Favoriten zu entfernen, klicken Sie mit der rechten Maustaste darauf und anschließend mit der linken Maustaste auf "Entfernen".

## 2.1. Erfassung Überweisungen/Lastschriften:

Die Registerkarte Zahlungsverkehr enthält die Funktionen zur Erfassung und Verwaltung von Zahlungssaufträgen, der Erstellung von Zahlungsdateien und der Verwaltung der Zahlungsempfänger und -pflichtigen.

#### 2.2. Allgemeine Informationen zur Ansicht Auftrag erfassen:

In dieser Ansicht können Sie Zahlungsaufträge anlegen.

Nach vollständiger Erfassung eines Auftrages ist der Speichern-Button zu betätigen. Nun ist ein weiterer Auftrag einzugeben, oder der Beenden-Button anzuklicken.

Auftrag erfassen:

| Favoriten ×                                                                                       | Dashboard × Zahlung                                                       | sauftrag anlegen ×                                       |                                         |                                                     | 51                           | entweder "Au                |
|---------------------------------------------------------------------------------------------------|---------------------------------------------------------------------------|----------------------------------------------------------|-----------------------------------------|-----------------------------------------------------|------------------------------|-----------------------------|
| Auftrag erfassen  Auftrag erfassen  Aufträge bearbeiten  Sende-Job für Zahlungen erstellen (HBCI) | Kontokategorie Ko<br>Kontobezeichnung Vo<br>Auftragsgruppe Auftragsart SE | ntenfilter auswählen<br>ba Testkonto 1<br>PA-Überweisung | >                                       | Auftraggeber<br>Saldo vom 20.05.2014<br>Kreditlinie | Voba<br>0,00 EUR<br>0,00 EUR | erfassen" oder<br>Favoriten |
|                                                                                                   | Zahlungsempfänger<br>IBAN<br>BIC<br>Kreditinstitut                        |                                                          | >                                       |                                                     |                              |                             |
|                                                                                                   | Brutto<br>Skonto % / abs                                                  | 0,00 V E                                                 | UR                                      |                                                     |                              |                             |
|                                                                                                   | Zahlbetrag                                                                | 0,00 🗸                                                   | UR                                      |                                                     |                              |                             |
|                                                                                                   | Verwendungsschlüssel                                                      | nicht verwenden                                          | ~                                       |                                                     |                              |                             |
|                                                                                                   | Trade and the second second second                                        |                                                          |                                         |                                                     |                              |                             |
|                                                                                                   | Ende-zu-Ende-Referenz                                                     |                                                          | ~                                       |                                                     |                              |                             |
| Auftraggeberkonten ×                                                                              | Ende-zu-Ende-Referenz<br>Verwendungszweck                                 |                                                          | >                                       |                                                     |                              |                             |
| Auftraggeberkonten ×<br>Rang A Kontobezeichnung A                                                 | Ende-zu-Ende-Referenz<br>Verwendungszweck                                 |                                                          | > >                                     |                                                     |                              |                             |
| Auftraggeberkonten ×<br>Rang A Kontobezeichnung A                                                 | Ende-zu-Ende-Referenz<br>Verwendungszweck                                 |                                                          | >>>>>>>>>>>>>>>>>>>>>>>>>>>>>>>>>>>>>>> |                                                     |                              |                             |

Auftragsart:

Hier wählen sie SEPA-Überweisung oder SEPA-Lastschrift aus.

Kontobezeichnung:

Hier geben Sie das Auftraggeberkonto an.

Zahlungsempfänger/IBAN:

Hier erfassen Sie den Name und die IBAN des Zahlungsempfängers.

Betrag und Verwendungszweck wie gewohnt eingeben.

Turnus:

Hier haben Sie die Möglichkeit die Überweisung/Lastschrift zu terminieren.

Speichern:

Speichert die Daten im Editierbereich.

#### Hinweis:

Dieser Button ist nur wählbar, wenn Sie tatsächlich Änderungen an den Daten vorgenommen haben.

### 2.3. Zahlungsverkehrsjob erstellen und die Zahlung freigeben:

Unter "Job erstellen" den Job "Zahlungsverkehr senden" auswählen oder als Favorit hinterlegen und dort auswählen.

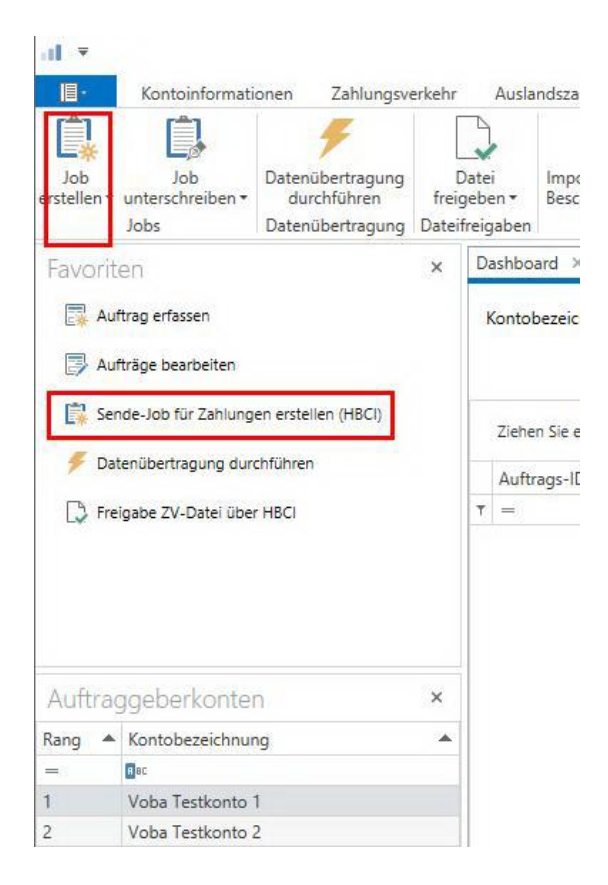

Bitte die erforderlichen Konten markieren und die Vorgaben auswählen.

| Kontenauswahl                                                                                                    |                                                  |                                  |                                                                                                    |                 |  |
|----------------------------------------------------------------------------------------------------|--------------------------------------------------|----------------------------------|----------------------------------------------------------------------------------------------------|-----------------|--|
| Ziehen Sie eine Spaltenübersch                                                                                                    | nrift in diesen Bereich, um nach dieser Spalte z | u gruppleren                     |                                                                                                    |                 |  |
| Bankleitzahl                                                                                                    | Kontonummer                                      | Kontobezeichnung                 | nächste Fälligkeit                                                                                                    | HBCI-Kürzel     |  |
| T Disc                                                                                                    | Bac                                              | Bac                              | -                                                                                                    | De              |  |
| 68290000                                                                                                    | 70000423                                         | Voba Testkonto 1                 |                                                                                                    | NetKey Test Hup |  |
| 68290000                                                                                                    | 70000431                                         | Voba Testkonto 2                 |                                                                                                    | NetKey Test Hup |  |
| rraben                                                                                                    |                                                  | So                               | ierung der Aufträge nach                                                                                                    |                 |  |
| orgaben                                                                                                    |                                                  | So                               | tierung der Aufträge nach                                                                                                    |                 |  |
| ngaben<br>) nur Überweisungen                                                                                                    |                                                  | So                               | ilerung der Aufträge nach<br>Nummer                                                                                                    |                 |  |
| orgaben<br>) nur Überweisungen<br>) nur Lastschriften                                                                                                    |                                                  | 50<br>0                          | ierung der Aufträge nach<br>Nummer<br>Kontobezeichnung Auftraggeber                                                                                   |                 |  |
| orgaben<br>) nur Überweisungen<br>) nur Lastschriften<br>) alle Aufträge<br>) nur terminierte Überweisung                                                          |                                                  | <b>s</b> ₀<br>○<br>○             | ierung der Aufträge nach<br>Nummer<br>Kontobezeichnung Auftraggeber<br>Name Zempf. / Zpfl.<br>17 //thora Zempf. / Zpfl.                               |                 |  |
| orgaben<br>) nur Überweisungen<br>) nur Lastschriften<br>) alle Aufträge<br>) nur terminierte Überweisung<br>Dur Daureaufträge                                     | ien .                                            | 50<br>0<br>0<br>0                | lierung der Aufträge nach<br>Nummer<br>Sontobezeichnung Auftraggeber<br>Name Zempf. / Zpfl.<br>JuZ/Kionr. Zempf. / Zpfl.                              |                 |  |
| ngaben<br>) nur Überweisungen<br>) nur Lästschriften<br>) alle Aufträge<br>) nur terminierte Überweisung<br>) nur Daueraufträge                                    | ien                                              | 50<br>0<br>0<br>0<br>0<br>0      | lierung der Aufträge nach<br>Nummer<br>Gontobezeichnung Auftraggeber<br>Jame Zempf. / Zpfl.<br>JLZ/Ktonr. Zempf. / Zpfl.<br>Vettobetrag<br>Billigkeit |                 |  |
| orgaben<br>) nur Öberweisungen<br>) nur Lastschriften<br>) alle Aufträge<br>) nur terminierte Überweisung<br>) nur Daueraufträge<br>] als Einzelaufträge versenden | ien                                              | So<br>0<br>0<br>0<br>0<br>0<br>0 | tierung der Aufträge nach<br>Nummer<br>Gontobezeichnung Auftraggeber<br>Jame Zempf. / Zpfl.<br>JLZ/Ktonr. Zempf. / Zpfl.<br>Vettobetrag<br>älligkeit  |                 |  |

Den Job dann unter "Job erstellen" anlegen und auf der nächsten Seite unter "Erstellen" bestätigen. Die Anzeige verschwindet nach erfolgreicher Anlage des Übertragungsjob.

Danach unter "Datenübertragung durchführen" die Daten absenden und mit einer TAN bestätigen.

| Job<br>erstellen | Job                                                                                                    | Datenübertragung<br>durchführen | D<br>freig | atei<br>eben • | Import-/Export-<br>Beschreibungen au                                                                                   | Import<br>usführen • au                                                                                                    | Export<br>Isführen •                                                                           | Rückgab<br>Lastschrifter                                            | efähige<br>verwalten                                 | Handy Da<br>aufladen                                                                                                    | aten Finanzgru<br>abrufen | uppe          | , runia w         | CCIIS  |
|------------------|----------------------------------------------------------------------------------------------------|---------------------------------|------------|----------------|----------------------------------------------------------------------------------------------------|----------------------------------------------------------------------------------------------------|------------------------------------------------------------------------------------------------|---------------------------------------------------------------------|------------------------------------------------------|----------------------------------------------------------------------------------------------------|---------------------------|---------------|-------------------|--------|
|                  | Jobs                                                                                                    | Datenübertragung                | Dateif     | reigaben       | Impor                                                                                                    | rt / Export                                                                                                    |                                                                                                |                                                                     | S                                                    | onstiges                                                                                                    |                           |               |                   |        |
| Favori           | iten                                                                                                    |                                 | ×          | Dashbo         | ard × Datenübert                                                                                                    | tragung durch                                                                                                    | führen ×                                                                                       |                                                                     |                                                      |                                                                                                    |                           |               |                   | 19     |
| A                | ufträge bearbeiten<br>ende-Job für Zahlunge                                                                  | en erstellen (HBCI)             |            | nur Jo         | bs anzeigen zu Konto                                                                                                   | okategorie                                                                                                    |                                                                                                |                                                                     |                                                      | ~                                                                                                    | alle nicht erf            | folgreicher   | n Jobs markie     | ren    |
| 🖉 D              | atenübertragung durc<br>reigabe ZV-Datei über                                                                | hführen<br>HBCI                 |            | Job            | s                                                                                                    |                                                                                                    |                                                                                                |                                                                     |                                                      |                                                                                                    |                           |               |                   |        |
| P D              | atenübertragung durc<br>reigabe ZV-Datei über                                                                | hführen<br>HBCI                 |            | Job            | <b>s</b><br>Ziehen Sie eine Spalter                                                                                    | nüberschrift in (                                                                                                    | diesen Bereic                                                                                  | h, um nach d                                                        | ieser Spalte :                                       | zu gruppieren                                                                                                    |                           |               | (                 | a,     |
| Fr               | atenübertragung durc<br>reigabe ZV-Datei über                                                                | hführen<br>HBCI                 |            | Job            | s<br>Ziehen Sie eine Spalter<br>Nr Kontobe.                                                                            | nüberschrift in (<br>BLZ                                                                                                    | diesen Bereic<br>KtoNr                                                                         | h, um nach d<br>Verfahren                                           | ieser Spalte :<br>Art                                | zu gruppieren<br>Übertra                                                                                                    | ok                        | Betrag        | (<br>Bankaus      | a,     |
| Fr               | atenübertragung durc<br>reigabe ZV-Datei über                                                                | hführen<br>HBCI                 |            | Job:           | s<br>Ziehen Sie eine Spalter<br>Nr Kontobe.<br>= 🖬 🖛                                                                   | nüberschrift in (<br>BLZ<br>Bec                                                                                                    | diesen Bereic<br>KtoNr<br>Bac                                                                  | h, um nach d<br>Verfahren                                           | ieser Spalte :<br>Art                                | zu gruppieren<br>Übertra<br>=                                                                                                    | ok<br>Bec                 | Betrag<br>Bec | (<br>Bankaus      | a      |
| Fr               | atenübertragung durc                                                                                         | hführen<br>HBCI                 |            | Job<br>:<br>T  | s<br>Ziehen Sie eine Spalter<br>Nr Kontobe.<br>= @sc<br>1 Voba Te                                                      | nüberschrift in o<br>BLZ<br>Alec<br>68290000                                                                                                    | diesen Bereic<br>KtoNr<br>Bac<br>70000423                                                      | h, um nach d<br>Verfahren<br>₿≋c<br>HBCI                            | ieser Spalte :<br>Art<br>I <sup>Bec</sup><br>UMS     | Übertra<br>=<br>22.05.20                                                                                                    | ok<br>Bec                 | Betrag<br>Bec | (<br>Bankaus      | ď      |
| Fr D             | atenübertragung durc<br>reigabe ZV-Datei über<br>aggeberkonter                                               | hführen<br>HBCI                 | ×          | Job            | S<br>Ziehen Sie eine Spalter<br>Nr Kontobe.<br>= @cc<br>1 Voba Te<br>2 Voba Te                                         | Uberschrift in 6<br>BLZ<br>68290000<br>68290000                                                                                                    | diesen Bereic<br>KtoNr<br>Bac<br>70000423<br>70000431                                          | h, um nach d<br>Verfahren<br>Bec<br>HBCI<br>HBCI                    | ieser Spalte :<br>Art<br>Inc<br>UMS<br>UMS           | Uppleren           Übertra           =           22.05.20           11.03.20                                                                      | ok<br>Gec I               | Betrag<br>Dec | (<br>Bankaus      | d<br>< |
| Auftra           | atenübertragung durc<br>reigabe ZV-Datei über<br>aggeberkonter                                               | hführen<br>HBCI                 | ×          | Job:           | S<br>Ziehen Sie eine Spalter<br>Nr Kontobe.<br>= @c<br>1 Voba Te<br>2 Voba Te<br>3 Voba Te                             | BLZ           0           0           0           0           0           0           0           0           0           0           0           0           0           0           0           0           0           0           0           0           0           0           0           0           0           0           0           0           0           0           0           0           0           0           0           0           0           0           0           0           0           0           0           0           0           0           0           0           0           0           0           0           0 | diesen Bereic<br>KtoNr<br>Pac<br>70000423<br>70000431<br>70000423                              | h, um nach d<br>Verfahren<br>BIC<br>HBCI<br>HBCI<br>EBICS           | Art<br>Art<br>UMS<br>UMS                             | Übertra           =           22.05.20           11.03.20           20.05.20                                                                      | ok<br>Dec                 | Betrag<br>Bec | (<br>Bankaus      | Q (    |
| Auftra<br>Rang   | atenübertragung durc<br>reigabe ZV-Datel über<br>aggeberkonter<br>Kontobezeichnun                            | hführen<br>HBCI<br>9            | ×          | Job:           | S<br>Ziehen Sie eine Spalter<br>Nr Kontobe.<br>= @c<br>1 Voba Te<br>2 Voba Te<br>3 Voba Te<br>4 Voba Te                | BLZ           68290000           68290000           68290000           68290000           68290000           68290000           68290000           68290000                                                                                                    | diesen Bereic<br>KtoNr<br>ac<br>70000423<br>70000423<br>70000423<br>70000423<br>70000423       | h, um nach d<br>Verfahren<br>Bisc<br>HBCI<br>HBCI<br>EBICS<br>EBICS | Art<br>Art<br>UMS<br>UMS<br>UMS<br>UMS<br>UMS<br>PTK | Ugruppieren           Übertra           =           22.05.20           11.03.20           20.05.20           19.05.20           19.05.20          | ok<br>Dec I               | Betrag<br>Sec | (<br>Bankaus      | Q.     |
| Auftra<br>Rang 4 | atenübertragung durc<br>reigabe ZV-Datel über<br>aggeberkonter<br>Kontobezeichnun<br>arc<br>Voba Testkonto 1 | hführen<br>HBCI<br>9            | ×          | Job            | S<br>Ziehen Sie eine Spalter<br>Nr Kontobe.<br>= Orc<br>1 Voba Te<br>2 Voba Te<br>3 Voba Te<br>4 Voba Te<br>10 Voba Te | BLZ           0°           68290000           68290000           68290000           68290000           68290000           68290000           68290000           68290000           68290000           68290000                                                                                                    | diesen Bereic<br>KtoNr<br>70000423<br>70000431<br>70000423<br>70000423<br>70000423<br>70000423 | h, um nach d<br>Verfahren<br>HBCI<br>HBCI<br>EBICS<br>EBICS<br>HBCI | Art<br>Art<br>UMS<br>UMS<br>UMS<br>UMS<br>PTK<br>EKA | Uppleren           Übertra           2           2           11.03.20           20.05.20           19.05.20           19.05.20           17.02.20 | ok<br>Que<br>+            | Betrag<br>Rec | (<br>Bankaus<br>= | ۲<br>۲ |

## 3.1. Dateifreigabe SRZ (Servicerechenzentrum):

Die Dateifreigabe kann man wie ober beschrieben, als Favorit anlegen.

|                            | Kontoinformati                                                           | onen Zahlungsver                                    | kehr Ausl                                         | andszahlungsverk                  | ehr Datentransfe                                   |
|----------------------------|--------------------------------------------------------------------------|-----------------------------------------------------|---------------------------------------------------|-----------------------------------|----------------------------------------------------|
| Job<br>stellen             | Job<br>Jobs                                                              | Datenübertragung<br>durchführen<br>Datenübertragung | Datei<br>freigeben <del>•</del><br>Dateifreigaber | Import-/Export-<br>Beschreibungen | Import Expo<br>ausführen + ausfüh<br>port / Export |
| Favori                     | ten<br>uftrag erfassen                                                   | /                                                   | × Dashbo<br>Fällig                                | ge Aufträge (<br>am <b>A</b> Kont | (Heute)                                            |
| Se Se                      | ende-Job für Zahlung                                                     | en erstellen (HBCI)                                 | =                                                 | Rec                               |                                                    |
| D Fr                       | eigabe ZV-Datei übei                                                     | r HBCI                                              |                                                   |                                   |                                                    |
|                            |                                                                          |                                                     |                                                   |                                   |                                                    |
|                            |                                                                          |                                                     |                                                   |                                   |                                                    |
|                            |                                                                          |                                                     |                                                   |                                   |                                                    |
|                            | iggeberkontei                                                            | n                                                   | x                                                 |                                   |                                                    |
| Auftra                     |                                                                          |                                                     | Fälle                                             | ge Jobs                           |                                                    |
| Auftra<br>Rang 4           | Kontobezeichnur                                                          | 19                                                  |                                                   |                                   | true house the                                     |
| Auftra<br>Rang 4<br>=      | Kontobezeichnur                                                          | ng                                                  | Nr 🔺                                              | Kontobezeichnu                    | ng IBAN                                            |
| Auftra<br>Rang 4<br>=<br>1 | <ul> <li>Kontobezeichnur</li> <li>Bec</li> <li>Voba Testkonto</li> </ul> | 1                                                   | Nr 🔺                                              | Kontobezeichnur                   | ng IBA.                                            |

Danach unter "Kontobezeichnung" das richtige Konto auswählen und dann auf "Bestand abholen" klicken.

| al Ŧ       |                                      |                                  |         |          |                      | Profi               | cash          |                                   |                    |                  |           | - • ×           |
|------------|--------------------------------------|----------------------------------|---------|----------|----------------------|---------------------|---------------|-----------------------------------|--------------------|------------------|-----------|-----------------|
| <u>I</u> . | Kontoinformati                       | onen Zahlungsv                   | erkehr  | 105      | Auslandszahlungs     | verkehr Date        | ntransfer     | Services                          | Einstellungen      |                  | ^ 🕜       | Firma wechselr  |
|            |                                      | 4                                |         | 3        | 2                    | -                   | -             | 1                                 | €                  |                  |           |                 |
| Job        | Job                                  | Datenübertragung                 | D       | atei     | Import-/Exp          | ort- Import         | Export        | Rückgab                           | efähige Han        | dy Daten Finanzo | gruppe    |                 |
| erstellen  | <ul> <li>unterschreiben •</li> </ul> | durchführen<br>Datas übertressen | freig   | ebe      | n • Beschreibur      | igen ausführen *    | ausführen     | <ul> <li>Lastschrifter</li> </ul> | n verwalten auflac | den abrufer      | n         |                 |
| -          |                                      | batenabertragung                 | Dutelli | D        | shhared Y. Froi      | mport/ Export       | HINCL Y       |                                   | Jonstig            | 103              |           |                 |
| Favor      | iten                                 |                                  | ×       | Ua       | shboard ~ Fiel       | gabe ZV-Dater ut    |               |                                   | -                  |                  |           |                 |
|            | Auftrag erfassen                     |                                  |         | K        | ontobezeichnung      | Voba Testkonte      | o 1           | ~                                 | IBAN               | DE196829000000   | 070000423 |                 |
|            | ufträge bearbeiten                   |                                  |         | L        |                      |                     |               |                                   | Bankname           | Volkshank Lahr   |           |                 |
|            |                                      |                                  |         |          |                      |                     |               |                                   | Vankname           | VOIKSUARK LARI   |           |                 |
| S a        | ende-Job für Zahlung                 | en erstellen (HBCI)              |         |          | Ziehen Sie eine Spal | tenüberschrift in d | iesen Bereich | n, um nach dieser                 | Spare zu gruppier  | en               |           | Q               |
| ج و        | Datenübertragung dur                 | chführen                         |         |          | A. 6 1D              | Final America       | Francis       | Arrest                            | 17-11              | Datas Mist       | ingen (F  | A               |
|            | rolanko 7V Datol (ikor               | URCI .                           |         | <b>T</b> | Auttrags-ID          | =                   | Format        | Anzan                             | I Zanium.          | Betrag wanru     | ing       | austunrungsa    |
| Ly         | reigabe zv-bater uber                | ribui                            |         | -        |                      |                     |               |                                   | N N                |                  |           | 0               |
| Auftra     | aggeberkonter                        | n                                | ×       |          |                      |                     |               |                                   |                    | $\backslash$     |           |                 |
| Rang -     | Kontobezeichnur                      | ng                               |         |          |                      |                     |               |                                   |                    |                  |           |                 |
| =          | R BC                                 |                                  |         |          |                      |                     |               |                                   |                    |                  |           |                 |
| 1          | Voba Testkonto                       | 1                                |         |          |                      |                     |               |                                   |                    |                  |           |                 |
| 2          | Voba Testkonto 2                     | 2                                |         |          |                      |                     |               |                                   |                    | 1                | N         |                 |
|            |                                      |                                  |         |          |                      |                     |               |                                   |                    |                  | 1         |                 |
|            |                                      |                                  |         |          |                      |                     |               |                                   |                    |                  | 1         |                 |
|            |                                      |                                  |         |          |                      |                     |               |                                   |                    |                  | 1         |                 |
|            |                                      |                                  |         |          |                      |                     |               |                                   |                    |                  | - \       | ~               |
|            |                                      |                                  |         |          |                      |                     |               |                                   |                    |                  |           | 11              |
|            |                                      |                                  |         |          | Details anzeigen     | Datei(en)           | freigeben     |                                   |                    |                  |           | Bestand abholen |
|            |                                      |                                  |         |          |                      |                     |               |                                   |                    |                  | -         |                 |

Nach dem Abholen der SRZ-Dateien dann die Datei(en) freigeben.

| Details anzeigen | Datei(en) freigeben |  | Bestand abholen |
|------------------|---------------------|--|-----------------|
|------------------|---------------------|--|-----------------|

Die Zahlungen mit einer TAN bestätigen.